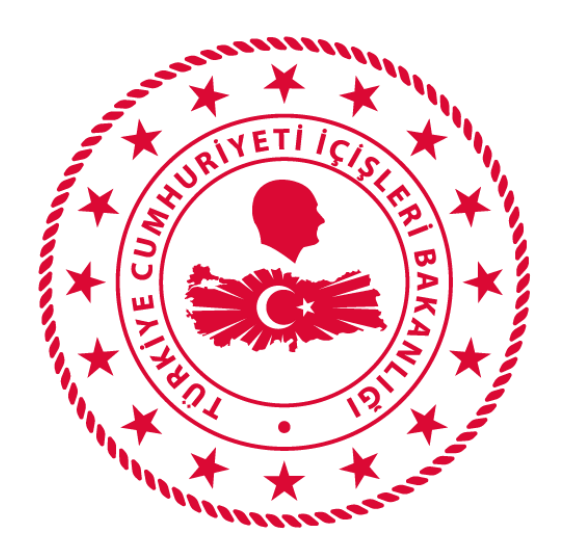

## T.C. İÇİŞLERİ BAKANLIĞI BİLGİ İŞLEM DAİRESİ BAŞKANLIĞI

# SALGIN DENETİM MERKEZİ UYGULAMASI KULLANICI TANIMLAMA KULLANIM KILAVUZU

Ağustos 2020

## İÇİNDEKİLER

| 1. KULLANICI GİRİŞ EKRANI                                | 1 |
|----------------------------------------------------------|---|
| 2. YÖNETİM İŞLEMLERİ                                     | 2 |
| 2.1. Kullanıcı Yönetimi                                  | 2 |
| 2.1.1. Salgın Denetim Merkezi İl Kullanıcısı Tanımlama   | 2 |
| 2.1.2. Salgın Denetim Merkezi İlçe Kullanıcısı Tanımlama | 2 |
| 2.1.3. Salgın Denetim Ekibi Kullanıcısı Tanımlama        | 3 |
| 2.2. Salgın Denetim Ekibi Tanımlama                      | 3 |
| 3. SİSTEMDEN ÇIKIŞ                                       | 4 |

### 1. KULLANICI GİRİŞ EKRANI

Bilgisayarda ki herhangi bir tarayıcı(Chrome, Explorer, Firefox, Yandex vb) açılarak adres çubuğuna, <u>https://isdem.ng112.gov.tr/NG112-Isdem/acil-destek/giris.xhtml</u> yazılarak klavyeden "ENTER" tuşuna basılır.

Açılan ekranındaki *"Kullanıcı Adı"* alanına *T.C. Kimlik Numarası*, *"Şifre"* alanına da *Parola* yazılarak **"Bağlan"** butonuna tıklanır.

| İSalgın Denetim Merkezi                                                      |  |
|------------------------------------------------------------------------------|--|
| <u> </u>                                                                     |  |
| Parolanızı mı unuttunuz?                                                     |  |
| Bağlan                                                                       |  |
|                                                                              |  |
| İçişleri Bakanlığı                                                           |  |
| © Bilgi İşlem Dairesi Başkanlığı 2020<br>Sürüm <b>2.0.1</b> 18-08-2020 01:50 |  |

T.C. İÇİŞLERİ BAKANLIĞI BİLGİ İŞLEM DAİRESİ BAŞKANLIĞI

## 2. YÖNETİM İŞLEMLERİ

#### 2.1. Kullanıcı Yönetimi

Kullanıcı bilgilerinin ve rollerinin tanımlandığı ve düzenlenebildiği ekrandır.

#### 2.1.1. Salgın Denetim Merkezi İl Kullanıcısı Tanımlama

Kullanıcı ile ilgili bilgiler doldurulduktan sonra Kurum="[İL ADI] İl Salgın Denetim Merkezi", Kullanıcı Tipi="Salgın Denetim Merkezi İl Kullanıcısı" seçilerek salgın denetim merkezi il kullanıcısı tanımlanabilir. Örnek tanımlama için ekran görüntüsü aşağıdadır.

**Dikkat:** Bu tanımlama işlemi öncesinde **"Kurum"** bilgisinin tanımlanmış olması gerekmektedir.

| Kullanıcı Bilgileri                 |                  |                                                                    |  |
|-------------------------------------|------------------|--------------------------------------------------------------------|--|
| TC No :                             | Sicil Numarası : | Ad : Soyad :                                                       |  |
| Ūnvan :                             | Telefon :        | Kullanıcı Tipi : Salgın Denetim Merkezi İl Kullanıcısı 🔹 E-Posta : |  |
| Admin Mi                            |                  |                                                                    |  |
| Kurum : Ankara İl Salgın Denetim Me | rkez 🔻           |                                                                    |  |
| Kaydet/Güncelle Yeni Kullanıcı/T    | emizle           |                                                                    |  |

#### 2.1.2. Salgın Denetim Merkezi İlçe Kullanıcısı Tanımlama

Kullanıcı ile ilgili bilgiler doldurulduktan sonra Kurum="[İL ADI] İl Salgın Denetim Merkezi", Kullanıcı Tipi="Salgın Denetim Merkezi İlçe Kullanıcısı" seçilerek salgın denetim merkezi ilçe kullanıcısı tanımlanabilir. Örnek tanımlama için ekran görüntüsü aşağıdadır.

**Dikkat:** Bu tanımlama işlemi öncesinde **"Kurum"** bilgisinin tanımlanmış olması gerekmektedir.

| Kullanıcı Bilgileri |                              |                  |                                           |           |
|---------------------|------------------------------|------------------|-------------------------------------------|-----------|
| TC No :             | Sicil Numarası               | : Ad :           |                                           | Soyad :   |
| Ünvan :             | Telefon :                    | Kullanıcı Tipi : | Salgın Denetim Merkezi İlçe Kullanıcısı 💌 | E-Posta : |
| Admin Mi            |                              |                  |                                           |           |
| Kurum : Keçiö       | ren İlçe Salgın Denetim Me 🔻 |                  |                                           |           |
| Kaydet/Güncell      | e Yeni Kullanıcı/Temizle     |                  |                                           |           |

#### 2.1.3. Salgın Denetim Ekibi Kullanıcısı Tanımlama

Kullanıcı ile ilgili bilgiler doldurulduktan sonra Kurum="[İL ADI] İl ya da İlçe Salgın Denetim Merkezi", Kullanıcı Tipi="Salgın Denetim Merkezi İlçe Kullanıcısı" seçilerek salgın denetim merkezi ilçe kullanıcısı tanımlanabilir. Örnek tanımlama için ekran görüntüsü aşağıdadır.

**Dikkat:** Bu tanımlama işlemi öncesinde **"Kurum"** bilgisinin tanımlanmış olması gerekmektedir.

**"Kullanıcı Yönetimi"** ekranından, tanımlı kullanıcı bulunarak **"İşlem"** butonu altında bulunan **"Ekip İşlemleri"** butonu ile kullanıcı, daha önceden tanımlanmış olan herhangi bir denetim ekibi altına dahil edilebilir. Bunun için kullanıcının dahil edilmek istendiği denetim ekibinin seçilip **"Kaydet"** butonuna basılması yeterlidir.

**Dikkat:** Kullanıcının herhangi bir denetim ekibine dahil edilebilmesi için öncelikle **"Ekip Tanımlama"** ekranından İl ve İlçe Salgın Denetim Merkezleri altındaki <u>ekiplerin</u> <u>tanımlanmış olması gerekmektedir.</u>

| Kullanıcı Bilgileri |             |                  |       |                        |                                     |                 |                      |                |           |                    |            |                  |
|---------------------|-------------|------------------|-------|------------------------|-------------------------------------|-----------------|----------------------|----------------|-----------|--------------------|------------|------------------|
| TC No :             |             | Sicil Numarası : |       | Ad :                   |                                     | Soyad           |                      |                |           |                    |            |                  |
| Ünvan :             |             | Telefon :        |       | Kullanıcı Tipi : Seçir | iz                                  | ▼ E-Posta       |                      |                |           |                    |            |                  |
| Admin Mi            |             |                  |       |                        |                                     |                 |                      |                |           |                    |            |                  |
| II: ANKARA          | 🖕 Kurum :   | Seciniz          |       |                        |                                     | Kaydet/Güncelle | Yeni Kullanıcı/Temiz | e              |           |                    |            |                  |
|                     |             |                  |       |                        |                                     |                 |                      |                |           |                    |            |                  |
| 4. On day Marile    | h. Casurana |                  |       |                        |                                     |                 |                      |                |           |                    |            |                  |
| c Saytayi tenile    |             | •                |       |                        |                                     |                 |                      |                |           |                    |            |                  |
|                     |             |                  |       |                        | 1-10 of 17 records                  | a a 12 🍺        | ► 10 V               |                |           |                    |            |                  |
| T.C KİMLİK NO       | ADI         | SOYADI           | ÜNVAN | KULLANICI TİPİ         | KURUMU                              | TELEFON         | E-POSTA              | SICIL NUMARASI | Kullanici | AKTİFLİK<br>DURUMU | EKLENME    | İslem            |
|                     |             |                  |       |                        |                                     |                 |                      |                | Au        | Hepsi 💌            | ZAMANI     |                  |
|                     |             |                  |       |                        | Ankara II Salgin<br>Denetim Merkezi |                 |                      |                |           | true               | 17.08.2020 | İşlemler 💌       |
|                     |             |                  |       |                        | Contraint internet.                 |                 |                      |                |           |                    | 10.00      | Q Düzenle        |
|                     |             |                  |       |                        |                                     |                 |                      |                |           |                    |            | ✓ Pasif Yap      |
|                     |             |                  |       |                        |                                     |                 |                      |                |           |                    |            | 😽 Ekib İşlemleri |
|                     |             |                  |       |                        |                                     |                 |                      |                |           |                    |            | <u> </u>         |

#### 2.2. Salgın Denetim Ekibi Tanımlama

Sol menüde yer alan "Ekip Tanımlama" sayfasından "Ekip Adı" girildikten sonra, ekibin bağlı olacağı "Denetim Merkezi" seçilir ve "Kaydet" butonuna tıklanır.

| 👻 Yönetici İşlemleri |
|----------------------|
| & Kullanıcı Yönetimi |
|                      |
| 🎤 Ekip Tanımlama     |

| Ekip İşlen | leri          |                 |                                  |   |
|------------|---------------|-----------------|----------------------------------|---|
| Ekip Adı:  | ÇANKAYA EKİBİ | Denetim Merkezi | Ankara İl Salgın Denetim Merkezi | • |
| 🖶 Kaydet   |               |                 |                                  |   |

## 3. SİSTEMDEN ÇIKIŞ

Kullanıcı, ekranın sağ üstünde bulunan isminin üzerine tıklayarak "Güvenli Çıkış" butonu ile sistemden çıkış yapabilir.

| ▼ Mehmet Zahit KARAB | JLUT |
|----------------------|------|
| Güvenli Çıkış        |      |